## パスワードの有効期限が切れている場合

セキュリティ上の関係で初回登録から3年たつと、パスワードの有効期限が切れて新しくパ スワードを設定する必要があります。

ID とパスワードを入力してログイン(パスワードの有効期限が切れている場合)

①ログイン画面表示

インターネットブラウザのアドレス欄に「<u>https://kosmoweb.jp</u>」と入力します。 または、当組合ホームページからもアクセスできます。 ログイン画面が表示されます。

#### ②ログイン

ユーザーIDとパスワードを入力して「ログイン」ボタンを押します。

| KQSMQi.Web                                                                                                   |                                     |
|----------------------------------------------------------------------------------------------------|-------------------------------------|
| ログイン画面                                                                                                    |                                     |
|                                                                                                    | ユーザIDとパスワードを入力後、ログインボタンをクリックしてください。 |
|                                                                                                    | д-УЮ                                |
|                                                                                                    | バスワード *<br>ログイン                     |
| 10+511-511-512                                                                                               |                                     |
| 10となったとうねとうち<br>パスワードを忘れた方はごちら<br>毎月25日の21:00-24:00はメンテナンス作業のため利用できません<br>(25日が工程日 - 日曜日 - 祝祭日の場合は繰り上げとなります) |                                     |
|                                                                                                    |                                     |
|                                                                                                    |                                     |
|                                                                                                    |                                     |
| 注意事項・免責事項・セキュリティポリシー装<br>                                                                                    |                                     |

### ③パスワード変更の確認

パスワードを変更する場合は、「パスワード変更へ」ボタンを押します。

| スワード変更選択画面 |                                                                                |
|------------|--------------------------------------------------------------------------------|
|            | バスワードの有効期限が過ぎています。バスワードの変更をお勧めします。<br>■パスワードを変更する                              |
|            | バスワード変更へ<br>■今回はパスワードを変更しない                                                    |
|            | <ul> <li>メ_ユーへ</li> <li>◆メッセージの表示</li> <li>□このメッセージを一定期間(90日間)表示しない</li> </ul> |
|            |                                                                                |
|            |                                                                                |

### ④新パスワード変更に変更

「現パスワード」、「新パスワード」、「新パスワード確認用」、「被任険者の生年月日」 を入力し「変更」ボタンを押します。

| 個人バスワード変更入力画面 |                                                                         |                                         |                             |  |
|---------------|-------------------------------------------------------------------------|-----------------------------------------|-----------------------------|--|
|               | パスワード<br>もしくは、パスワード<br>現(仮)バスワード、新しいバ                                   | の有効期限が切れていま<br>再発行後の初回ログイ<br>スワード及び生年月日 | す。<br>ンとなります。<br>を入力してください。 |  |
|               | 現パスワード (必須)<br>新パスワード (必須)<br>新パスワード確認用 (必須)<br>生年月日<br>(3 大声: 1007000) |                                         |                             |  |
|               | (X))91:198/0401)                                                        | 2.                                      | at a fa                     |  |

# ⑤個人「パスワード変更結果画面」が表示されパスワードの変更が終了したメッセージが表示されます。

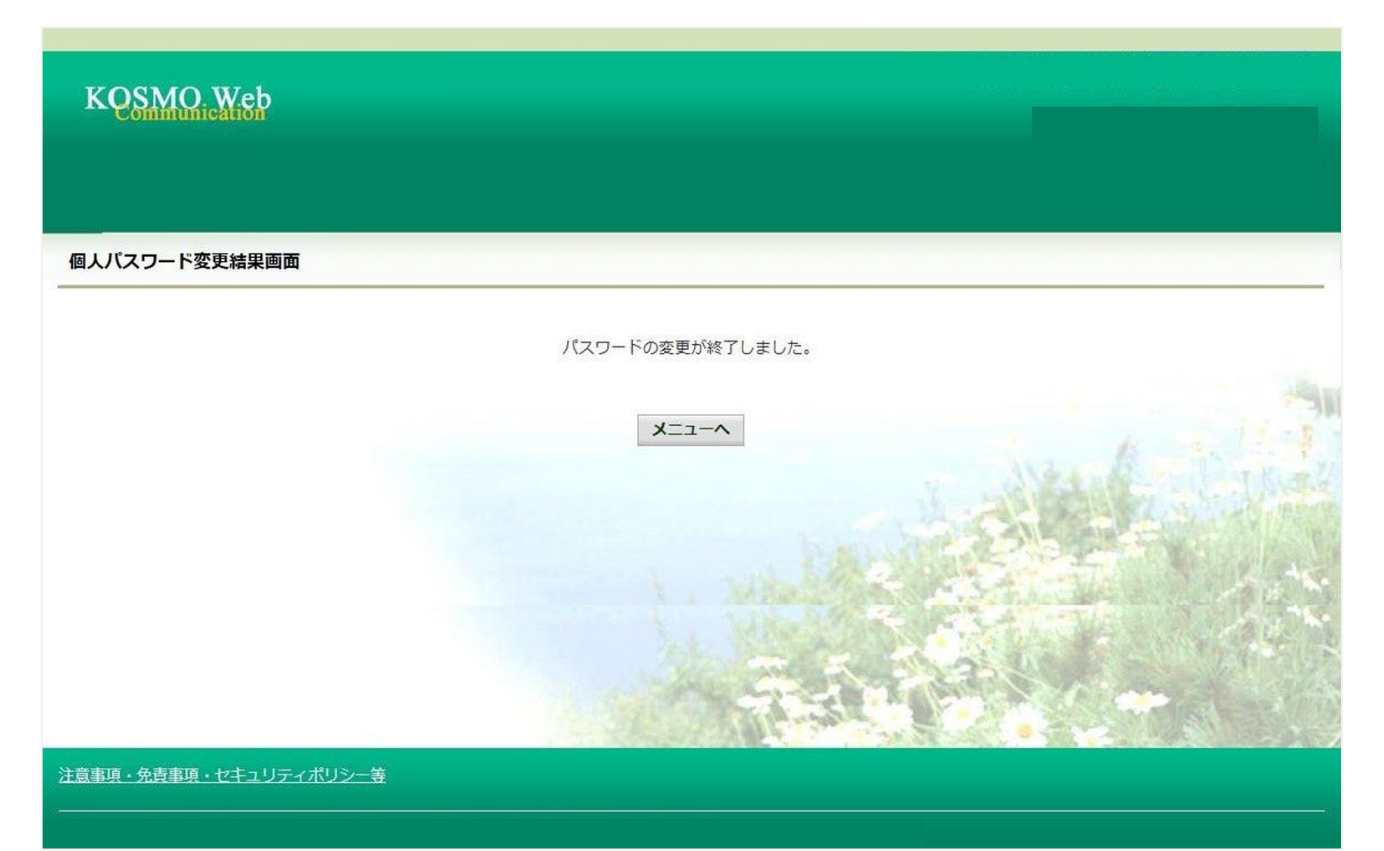